## Погашение кредита через мобильное приложение «О!Деньги»

1. На главном экране нажимаете на «О!Деньги»

- 2. Выбираете раздел «Оплата»
- 3. Нажимаете на «Погашение кредита»
- 4. Далее выбираете «МФК ОКСУС»
- 5. Вводите ИНН, проверяете данные, если все верно нажимаете на «Продолжить»

6.Проверяете данные и если все верно, то вводите сумму кредита и нажимаете «Оплатить», обязательно сохраните чек

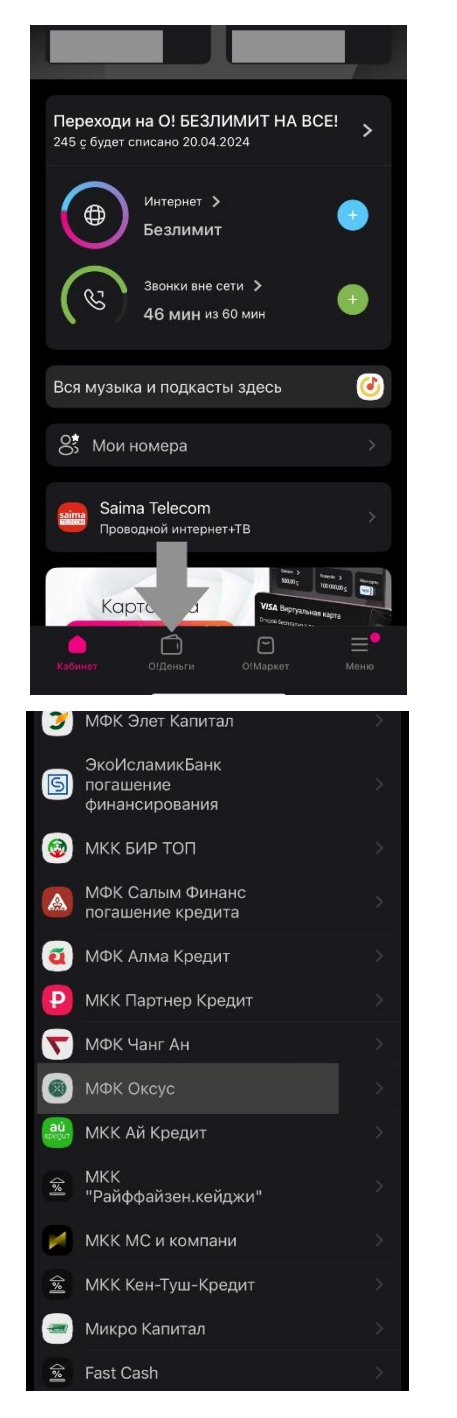

| <b>VISA</b> Виртуальная карта                                           |                                 |
|-------------------------------------------------------------------------|---------------------------------|
| Открой карту в приложении! Зака                                         | . <b>Ка</b><br>ажи <sup>-</sup> |
| Акча Булак<br>Быстрые займы 💮 Активный 🚿                                |                                 |
| <b>б</b> Бонусы 3,40 >                                                  |                                 |
| (1) Мои Сервисы                                                         |                                 |
| 문규. 근 .<br>Мой QR Сканер                                                |                                 |
| Q Поиск по каталогу                                                     |                                 |
| (т)<br>Переводы Оплата                                                  |                                 |
| Сабинет ОЦДеньти ОІМаркет Менко<br>———————————————————————————————————— |                                 |
| 🗲 🛞 МФК Оксус                                                           |                                 |
| Погашение кредита<br>Нажмите «?», чтобы узнать детали комиссии          | ?)                              |
|                                                                         |                                 |

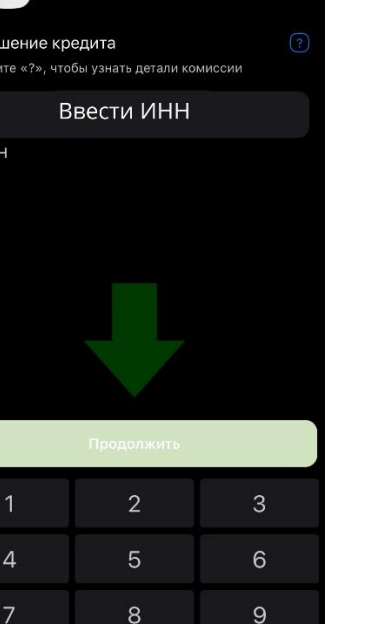

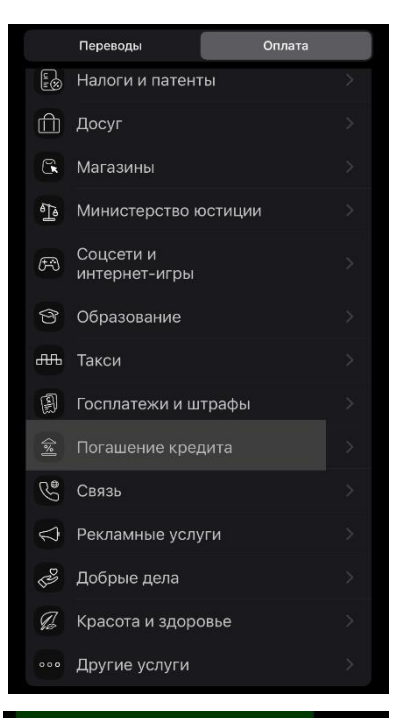

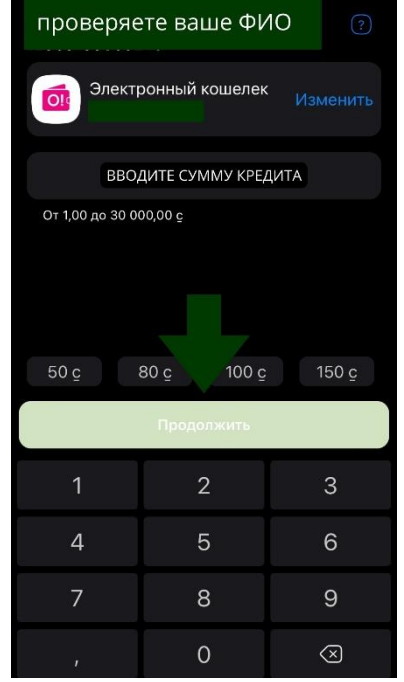